## Руководство по изменению параметров родительского контроля в меню приёмника EVO 09 IR

1 – Заходим в Меню, выбираем внизу пункт «Настройки» и далее выбираем пункт «Родительский контроль». Если спрашивает пароль вводим «0000».

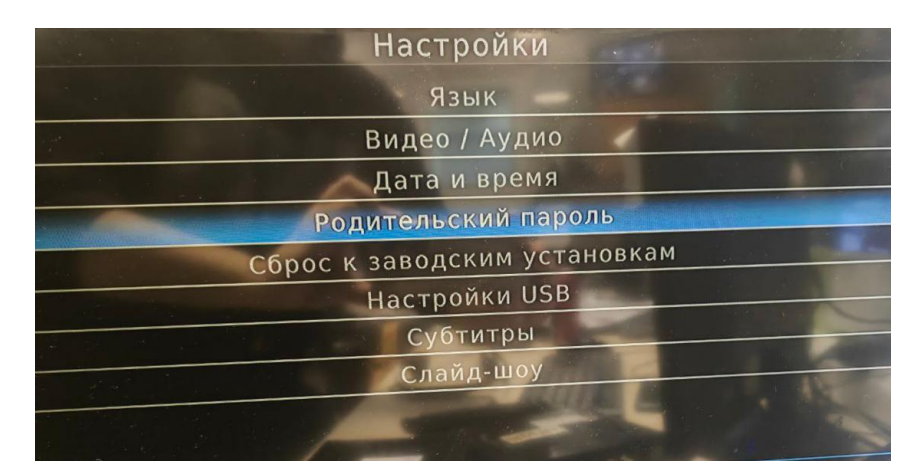

2 – Далее откроется подменю Род контроля. Там выбираем строчку «Родительский контроль».

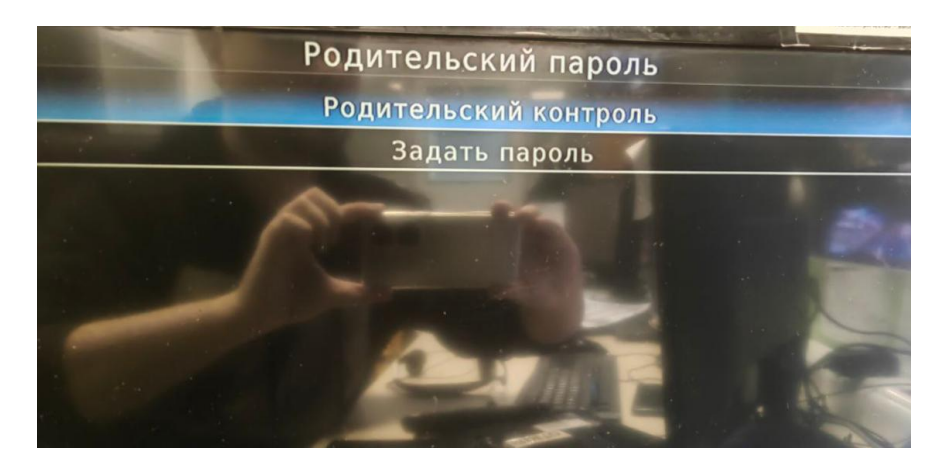

3 – Далее выбираем возрастной ценз например 18+

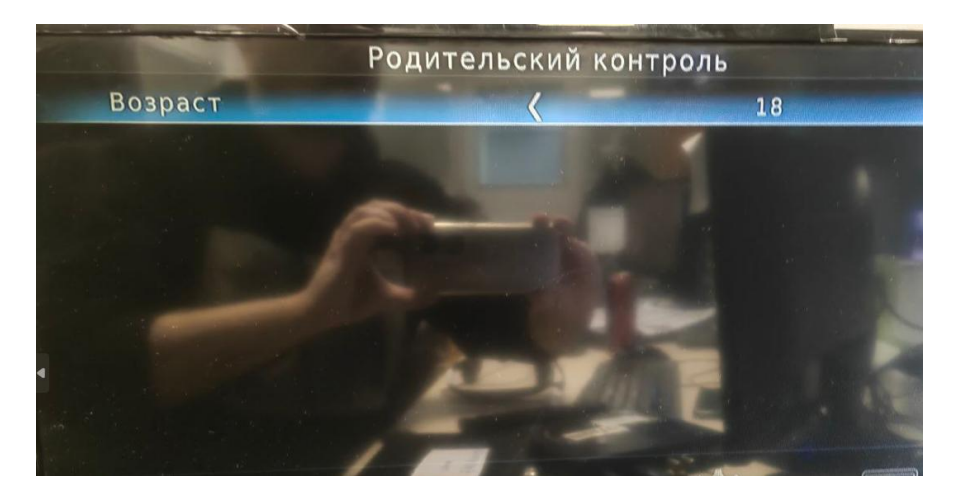

Когда все манипуляции выполнены нажимаем EXIT на пульте, появится окно «Сохранить изменения?», нажимаем ДА.